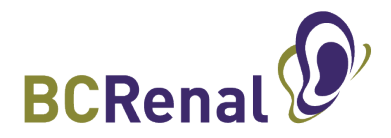

# **PROMIS UPLOAD:** Forms for the BCPRA Out of Province Policy

### STEP 1:

- Using a scanner, scan the signed BCPRA Out of Province Policy Acknowledgement form, latest consult note and medication list and save them onto your computer
- Remember where the scanned documents are saved as you will need its location to upload it into PROMIS

### STEP 2:

- Sign into PROMIS 4
- Find the patient in PROMIS (search by LAST name, PHN or PROMIS ID)
- Steps 3 and 4 explains how to name and upload the documents
- Go to the Documents menu

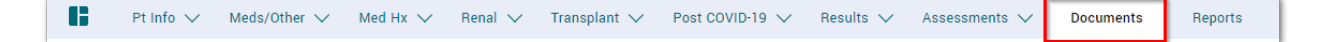

Click on Upload button

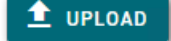

#### **STEP 3 (SIGNED ACKNOWLEDGEMENT FORM):**

• Click the + sign to add the new document

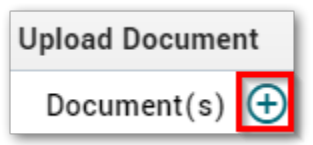

- Locate the scanned document and click Open
- Select "Miscellaneous Medical Report" from the Category drop-down menu

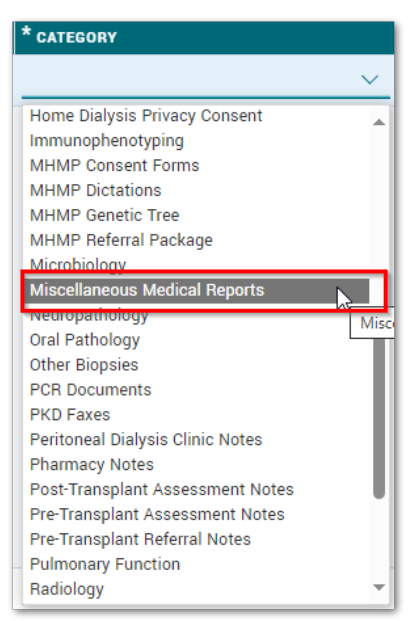

- Enter the date when the Acknowledgment form was signed
- In the Short Description field, enter "BCPRA Out of Province Acknowledgement form"

| DOCUMENT NAME      | * CATEGORY                          | * | * DOCUMENT DATE | SHORT DESCRIPTION                          |
|--------------------|-------------------------------------|---|-----------------|--------------------------------------------|
| Test Document.docx | Miscellaneous Medical Reports 🗸 🗸 🗸 |   | 13-Feb-2024 🗟   | BCPRA Out of Province Acknowledgement form |

• Click on Save

## STEP 4 (CONSULT NOTES AND UPDATED MED LISTS):

• Click the + sign to add the new document

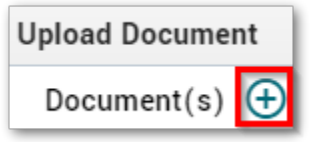

- Locate the scanned document and click Open
- Select "Clinical Consults and Progress Notes" from the Category drop-down menu

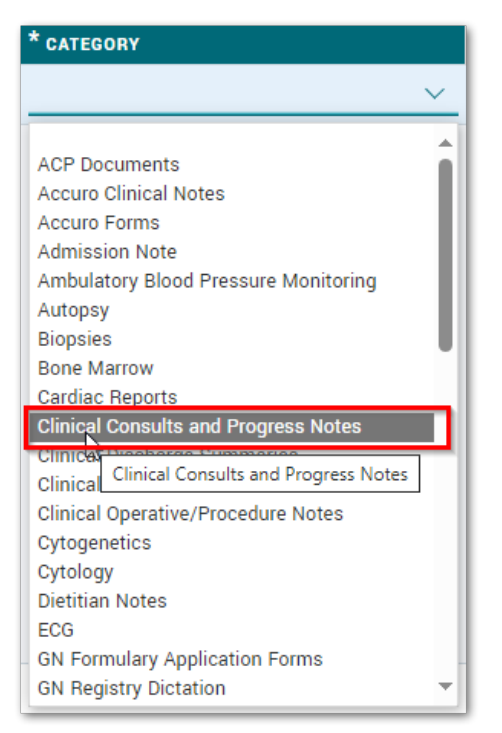

- Enter the date when the documents were created
- In the Short Description field, describe as appropriate e.g. "Medication List from Alberta"

| DOCUMENT NAME      | * CATEGORY                                  | * | * DOCUMENT DATE | SHORT DESCRIPTION            |
|--------------------|---------------------------------------------|---|-----------------|------------------------------|
| Test Document.docx | Clinical Consults and Progress Notes $\sim$ | 1 | 13-Feb-2024 🔅   | Medication List from Alberta |

• Click on Save